## How to View the Balance/Transactions Against an Open Purchase Order

## Method #1

Login to CougarWeb (<u>http://cougarweb.collin.edu/</u>).

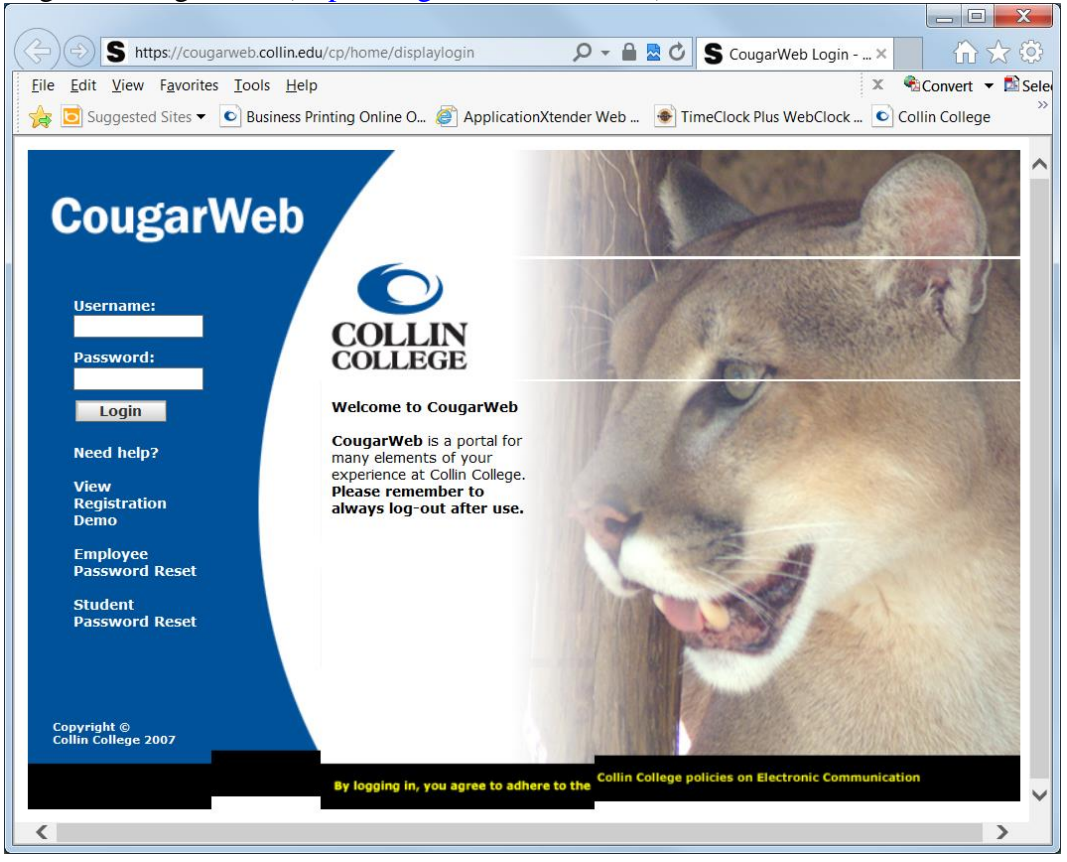

| CougarWeb                                                                                                    |                                                                                                    | COLLE                                                                                                    | IN<br>GE    |
|----------------------------------------------------------------------------------------------------|----------------------------------------------------------------------------------------------------|----------------------------------------------------------------------------------------------------|-------------|
| My Account<br>Content Layout<br>Home Library Campus Life Einance                                                                                                    | tu Worknisca                                                                                                    | Groups Capout                                                                                                    | <b>2013</b> |
| Home       Library       Campus Life       Finance       P         Employment Details       ■ ♥         Benefits       ■ ♥       ♥         Pay Stub       > Do Details       ■         Job Details       ■ Leave Details       ■         Employee Directory       ● W2 Consent       ●         W2 Tax and Earnings Statement       ■ ♥       ♥         Human Resources Links       ■ ♥       ♥         ● Benefits Information       ● Benefits Information       ● Board Policies         ● Caugadriler, Employment       Opportunities, Job Descriptions, Evaluations, Hiring       ● Resources (Procedures & & Guidelines) | 4y Workplace         eProcurement         • CougarMart         • CougarMart Training - electronic requisitioning training         Banner Bookmarks         • http://banner.collin.edu         Includes links for Banner Systems (PROD & Test) and         Documentation         • Banner INB (PROD)         • Banner INB (DAVZ)         • Banner INB (SBOX) | August 3         GroupWise Web Access         • View your Groupwise Webmail         Intranet Links         • Emergency Response Plan         • Pandemic Response Plan         • CougarAlert Emergency System         • Refer information of concern (SOBI)         • Student Incident Report         • Advisory Committee Handbook         • Faculty Handbook         • All College Council         • Argos Report Forms and Status         • Calendars, Master and Academic |             |
| HR Forms     Professional Development     Training Schedule     ePrint  Reporting - Enrollment Banner Reporting                                                                                                    | Site Studio Login     How-to Guides     Web Content (LCMS) Online Forms     Downloads                                                                                                    | Committees, Task Forces & Activities     Bookstore     Internal Auditor     Business Administrative Services     Budget Development     Purchasing     Career Coach     Counseling Services: Online Screening                                                                                                    |             |

H:\Cyndy's Documents\Banner Documentation\Training\End Users\How to View the Balance\_Transactions Against an Open Purchase Order\_8-9-2013.doc Revised on 8/9/2013

- 1. Choose Banner INB (PROD) from the Banner Bookmarks channel.
- 2. Choose <u>PRODUCTION INB.</u>

| COLLEGE                                                                       | 1-2-2                                                                                                    |
|-------------------------------------------------------------------------------|----------------------------------------------------------------------------------------------------|
| Production Internet Native Banner (INB)     PRODUCTION INB                    | Contact the Help Desk at<br>972.548.6555 or via email at<br>helpdesk@collin.edu.                                   |
| INB and SSB Test Instances   SBOX INB   SSB  DANZ INB   SSB  DEV10g INB   SSB | Banner Documentation <ul> <li><u>Banner</u></li> <li><u>Documentation</u></li> <li><u>Bookshelf 8.x</u></li> </ul> |
|                                                                               |                                                                                                    |

3. Login.

| Soracle Fusion Middleware Forms Services |                                     |
|------------------------------------------|-------------------------------------|
| Window                                   | ORACLE                              |
|                                          | <b>^</b>                            |
|                                          |                                     |
|                                          |                                     |
|                                          | Logon 30000000000000000000000000000 |
|                                          | Username:                           |
|                                          | Password:                           |
| UKACLE FUSIU                             | Database:                           |
| MIDDL                                    | Connect Cancel                      |

4. Enter FGIENCD Detail Encumbrance Activity in the Go To... field.

| 🏙 Oracle Developer Forms Runtime - Web                      |             |                               |
|-------------------------------------------------------------|-------------|-------------------------------|
| Eile Edit Options Block Item Record Query Tools Help        |             | ORACLE                        |
| 🕻 🖬 🖉 🛯 🖗 🖬 🕼 🕼 🕼 🕼 🕼 🕼 🕼 👘 🖗 👘 👘 🕷 🗎 👘 👘 🕷 👘 🕷 👘 🕷 👘 🕷 👘   |             |                               |
| 🙀 General Menu GUAGMNU 7.4 (PROD) - Tuesday August 12, 2008 |             | ≚ ⊡ ×                         |
| Go To FGIENCD Velcome, CLSMITH                              | Products: 🔽 | Menu   Site Map   Help Center |
| My Banner                                                   |             | My Links                      |
| Banner                                                      |             |                               |
| Student [*STUDENT]                                          |             | Change Banner Password        |
| 🗎 Financial [*FINANCE]                                      |             | Check Banner Message          |
| 🗎 Human Resources [*HRS]                                    |             | Borconal Link 1               |
| Financial Aid [*RESOURCE]                                   |             | Personal Link I               |
| General [*GENERAL]                                          |             | Personal Link 2               |
|                                                             |             | Personal Link 3               |
|                                                             |             | Personal Link 4               |
|                                                             |             | Personal Link 5               |
|                                                             |             | Personal Link 6               |
|                                                             |             | My Institution                |
|                                                             |             | 0                             |
| Banner Broadcast Messages                                   |             | COLLEGE                       |
| Press ENTER to start selection or expand/collapse menu.     |             | T T                           |
| Record: 1/1     <0SC>                                       |             | ·                             |
|                                                             |             |                               |

- 5. Enter

| Eile Edit Options Block Item Record Query Tools Help       ORACLE         Image: State State Sta |                                             |                                               |                                          |
|----------------------------------------------------------------------------------------------------|---------------------------------------------|-----------------------------------------------|------------------------------------------|
| □ ● ● ● ● ● ● ● ● ● ● ● ● ● ● ● ● ● ● ●                                                                                                    | File Edit Options Block Item Record Query T | ols <u>H</u> elp                              | ORACLE                                   |
| Detail Encumbrance Activity F(Next Block) 3 (PROD)     Section 3 (PROD)     Encumbrance:     P0019480     ▼     Encumbrance Period: All     T                                                                                                    | ( 🖬 🖉 📑 I 🖊 🗣 🛋 🖬 I 🛜 🚮 🗐 🗐                 | 3   💁   🚇   🖳   🚰   🖶   🔹   🔹   🌚   🕥   🍚   🗙 |                                          |
| Encumbrance Period: All                                                                                                    | Detail Encumbrance Activity FOID 8.3 (PR    | DD) 100000000000000000000000000000000000      | × 🗉 300000000000000000000000000000000000 |
|                                                                                                    | Encumbrance: P0019480 V                     | Encumbrance Period:                           | All                                      |

## 7. Next Block.

| Edit Optione Direk Rom                                                                                                    | Decent Overs Teels U                                 | ENCD                                                                                                    |                                       |                                |                                                                                                    |             |                                                                                                    |
|----------------------------------------------------------------------------------------------------|------------------------------------------------------|----------------------------------------------------------------------------------------------------|---------------------------------------|--------------------------------|----------------------------------------------------------------------------------------------------|-------------|----------------------------------------------------------------------------------------------------|
| Edit Options Block item                                                                                                    | I Record Query 1001s He                              |                                                                                                    | ⊒ ra≿ra≽ra                            | <b>v</b> 1 (0 1 (0 1           |                                                                                                    |             |                                                                                                    |
| tail Encumbrance Activity                                                                                                    |                                                      |                                                                                                    |                                       | • I W I Y I X                  |                                                                                                    |             |                                                                                                    |
| tail Encombrance Activity                                                                                                    | TOILNED 8.3 (TROD)                                   |                                                                                                    | , , , , , , , , , , , , , , , , , , , |                                | ******************                                                                                     |             |                                                                                                    |
| ncumbrance: P00                                                                                                    | 019480                                               |                                                                                                    |                                       | Encumbrance Perio              | All                                                                                                    | Y           |                                                                                                    |
| Description: Gra<br>ate Established: 18-                                                                                                    | ainger<br>JAN-2013 Balance:                          |                                                                                                    | 0.00                                  | Status: C Ty<br>Vendor: 100002 | ype: P<br>391 Grainger                                                                                 |             |                                                                                                    |
| em: 1 N/A-Open p                                                                                                    | purchase order for maintenance                       | supplies a                                                                                                    |                                       |                                |                                                                                                    |             |                                                                                                    |
| equence: 1                                                                                                    | Fiscal Year: 13                                      | Status: C                                                                                                    | Commit Inc                            | licator:                       |                                                                                                    |             | <u> </u>                                                                                                    |
| OA Index                                                                                                    | Fund                                                 | Orgn                                                                                                    | Acct                                  | Prog                           | Actv                                                                                                   | Locn        | Proj                                                                                                    |
| C 280307                                                                                                    | 110010                                               | 280307                                                                                                    | 733470                                | 40                             |                                                                                                    |             |                                                                                                    |
| Encumbrance:                                                                                                    | 2,500.00                                             | Liquidation:                                                                                                  |                                       | -2,500.00                      | alance:                                                                                                | 0.00        |                                                                                                    |
|                                                                                                    |                                                      |                                                                                                    |                                       |                                |                                                                                                    |             |                                                                                                    |
| Transaction Date                                                                                                    | Туре                                                 | Document Code                                                                                                 | Action                                | Trans                          | action Amount                                                                                          | Remaining B | ialance                                                                                                    |
| Transaction Date                                                                                                    | Type                                                 | Document Code                                                                                                 | Action                                | Trans                          | action Amount<br>1,500.00                                                                              | Remaining B | ialance<br>1,500.00                                                                                                    |
| Transaction Date           18-JAN-2013           01-FEB-2013                                                                                                    | Type<br>PORD<br>INEI                                 | Document Code<br>P0019480<br>10148327                                                                         | Action                                | Trans                          | eaction Amount<br>1,500.00<br>-269.10                                                                  | Remaining B | talance                                                                                                    |
| Transaction Date           18-JAN-2013           01-FEB-2013           19-FEB-2013                                                                                    | Type<br>PORD<br>INEI<br>INEI                         | Document Code<br>P0019480<br>I0148327<br>I0150375                                                             | Action                                | Trans                          | action Amount<br>1,500.00<br>-269.10<br>-950.72                                                        | Remaining E | 1,500.00           1,230.90           280.18                                                                                                    |
| Transaction Date<br>18-JAN-2013<br>01-FEB-2013<br>19-FEB-2013<br>18-MAR-2013                                                                                          | Type<br>PORD<br>INEI<br>INEI                         | Document Code<br>P0019480<br>10148327<br>10150375<br>10152050                                                 | Action                                | Trans                          | action Amount<br>1,500.00<br>-269.10<br>-950.72<br>509.24                                              | Remaining E | 1,500.00         1,230.90           280.18         789.42                                                                                                    |
| IB-JAN-2013           01-FEB-2013           19-FEB-2013           18-MAR-2013           18-MAR-2013                                                                   | Type<br>PORD<br>INEI<br>INEI<br>INEC                 | Document Code<br>P0019480<br>I0148327<br>I0150375<br>I0152050<br>I0152049                                     | Action                                | Trans                          | action Amount<br>1,500,00<br>-269,10<br>-950,72<br>509,24<br>-509,24                                   | Remaining B | 1,500.00         Image: Constraint of the second second secon |
| IB-JAN-2013           01-FEB-2013           19-FEB-2013           18-MAR-2013           18-MAR-2013           18-MAR-2013                                             | Type<br>PORD<br>INEI<br>INEI<br>INEC<br>INEI         | Document Code<br>P0019480<br>I0148327<br>I0150375<br>I0152050<br>I0152052                                     | Action                                | Trans                          | action Amount<br>1,500.00<br>-269.10<br>-950.72<br>509.24<br>-509.24<br>-113.28                        | Remaining B | 1,500.00           1,230.90           280.18           789.42           280.18           166.90                                                                                                    |
| IB.JAN-2013           01-FEB-2013           19-FEB-2013           18-MAR-2013           18-MAR-2013           18-MAR-2013           18-MAR-2013           18-MAR-2013 | Type<br>PORD<br>INEI<br>INEI<br>INEI<br>INEI         | Document Code P0019480 I0148327 I0150375 I0152050 I0152050 I0152052 I0152052 I0153068                         | Action                                | Trans                          | action Amount<br>1,500.00<br>-269.10<br>-950.72<br>509.24<br>-509.24<br>-113.28<br>-126.14             | Remaining B | 1,500.00           1,230.90           280.18           789.42           280.18           166.90           40.76                                                                                                    |
| Is-JAN-2013           01-FEB-2013           19-FEB-2013           18-MAR-2013           18-MAR-2013           18-MAR-2013           23-APR-2013                       | Type<br>PORD<br>INEI<br>INEI<br>INEI<br>INEI<br>CORD | Document Code P0019480 I0148327 I0150375 I0152050 I0152049 I0152052 I0153068 P0019480                         | Action                                | Trans                          | action Amount<br>1,500.00<br>-269.10<br>-950.72<br>509.24<br>-509.24<br>-113.28<br>-126.14<br>1,000.00 | Remaining E | 1,500.00           1,230.90           280.18           789.42           280.18           166.90           40.76           1.040.76                                                                                                    |
| IB-JAN-2013           01-FEB-2013           19-FEB-2013           18-MAR-2013           18-MAR-2013           18-MAR-2013           23-APR-2013                       | Type<br>PORD<br>INEI<br>INEI<br>INEI<br>INEI<br>CORD | Document Code<br>P0019480<br>10148327<br>10150375<br>10152050<br>10152050<br>10152052<br>10152068<br>P0019480 | Action                                |                                | action Amount<br>1,500.00<br>-269.10<br>-950.72<br>509.24<br>-509.24<br>-113.28<br>-126.14<br>1,000.00 |             | 1,500.00           1,230.90           220.18           220.18           166.90           40.76           1,040.76                                                                                                    |

8. The Balance of the Open Purchase Order will be displayed followed by the transactions. Scroll as necessary to review all transactions.

## Method #2

Login to CougarWeb (http://cougarweb.collin.edu/).

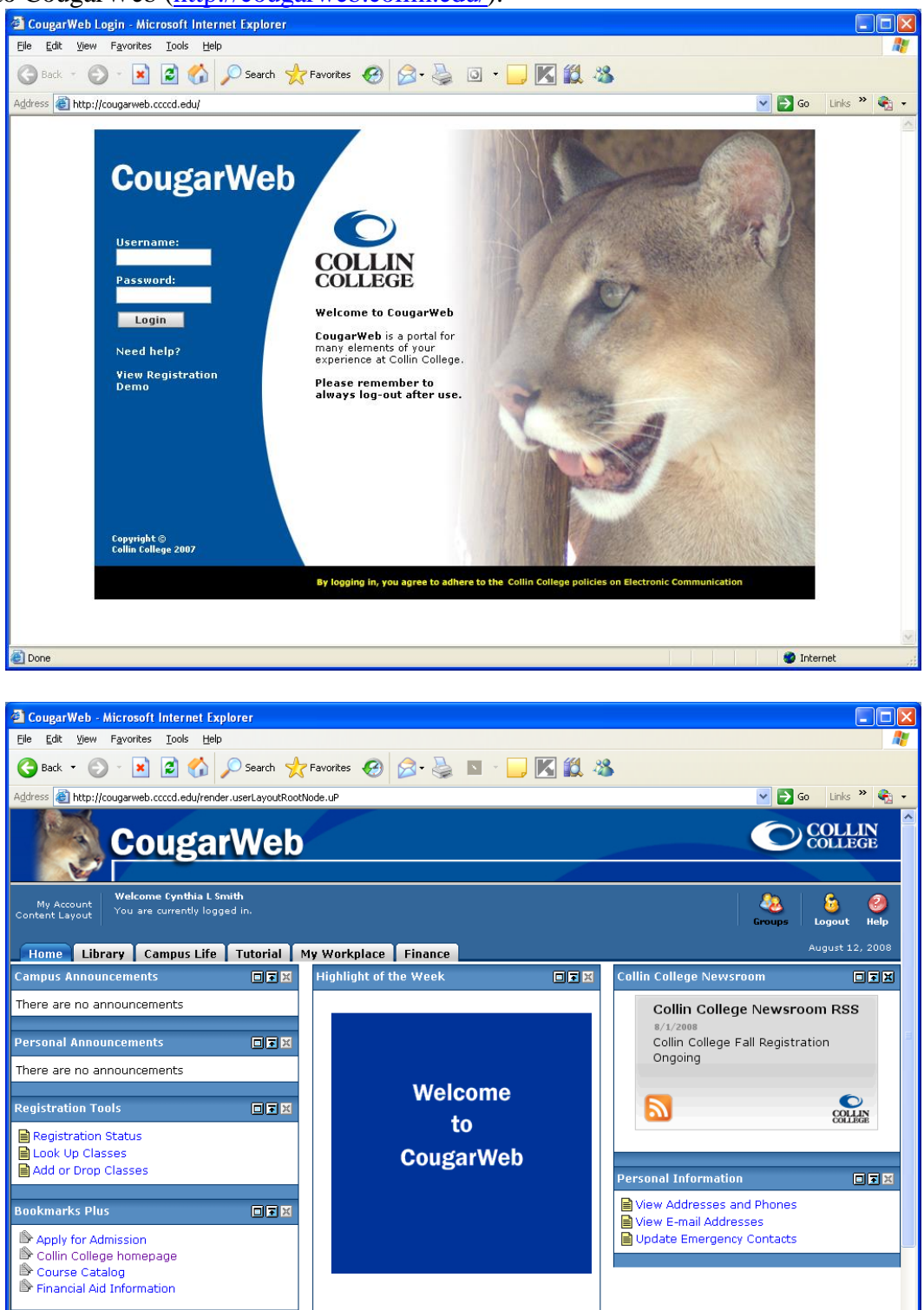

🥑 Internet

- 1. Left mouse click on the Finance tab.
- 2. Left mouse click on the Encumbrance Query link under Finance Quicklinks.

|                                                                                                    | b                                                         |                                                                                                    | COLLIN                                                                                       |
|----------------------------------------------------------------------------------------------------|-----------------------------------------------------------|----------------------------------------------------------------------------------------------------|----------------------------------------------------------------------------------------------|
| My Account<br>Content Layout<br>You are currently logged in.                                                |                                                           |                                                                                                    | Croups Logout Help                                                                           |
| eProcurement     CougarMart     CougarMart     CougarMart Training - electronic     requisitioning training | Financial Advisor                                         | 2031                                                                                                    | eProcurement     CougarMart     CougarMart Training - electronic     requisitioning training |
| Finance Quicklinks                                                                                          | \$0.75<br>\$0.50<br>\$0.25<br>1 2                         | 3 4 5                                                                                                   |                                                                                              |
| Encumbrance Query  Approve Documents  View Document  Budget Adjustment  Duble Line Document Line Parts      | Legend Fund Orgn Adjusted Y<br>Budget C<br>0.00<br>2 0.00 | TD Activity / Available Percent Percent<br>ommitments Balance Spent Available<br>0.00 0.00<br>0.00 0.00 |                                                                                              |
| Multiple Line budget Adjustment Budget Development Business Office Accounting Purchasing                    | 3 0.00<br>4 0.00<br>5 0.00                                | 0.00 0.00<br>0.00 0.00<br>0.00 0.00                                                                     |                                                                                              |
| Approval Alerts                                                                                             |                                                           |                                                                                                    |                                                                                              |

3. Select the Fiscal year.

| CougarWeb                               |                                                                 | COLLEN                                                                                                    |             |
|-----------------------------------------|-----------------------------------------------------------------|----------------------------------------------------------------------------------------------------|-------------|
| Back to     Finance Tab                 |                                                                 | Groups                                                                                                    | ۵ 🥝         |
| Personal Information                    | Student Employee Finance                                        |                                                                                                    | ~           |
| Search                                  | Go                                                              | MENU SITE MAP HELP                                                                                                    | _           |
| Encumbrance                             | e Query                                                         |                                                                                                    |             |
| Choose an existing of Encumbrance Query | query and select Retrieve Query to be successful, you must ente | or create a new query. Select Submit Query to display the query results. For an<br>r a value in the Organization Field or the Grant Field. |             |
| Existing Query None                     | v<br>rieve Query                                                |                                                                                                    |             |
| Fiscal year                             | 2013 ∨ Fiscal period                                            | 14 🗸                                                                                                    |             |
| Encumbrance Status<br>Commitment Type   |                                                                 |                                                                                                    |             |
|                                         |                                                                 |                                                                                                    |             |
| Chart of Accounts                       | C Index                                                         |                                                                                                    |             |
| Organization                            | 965011 Location                                                 |                                                                                                    |             |
| Grant                                   | Fund Type                                                       |                                                                                                    |             |
| Account                                 | 733110 Account Type                                             |                                                                                                    |             |
| Program                                 |                                                                 |                                                                                                    |             |
| Save Query as:                          | Shared                                                          |                                                                                                    |             |
|                                         | -                                                               |                                                                                                    |             |
| Submit Query                            |                                                                 |                                                                                                    |             |
|                                         |                                                                 |                                                                                                    |             |
| [ Budget Queries   E                    | Encumbrance Query   Requisit                                    | tion   Purchase Order   Approve Documents   View Document   Budget Trar                                                                    | nsfer   🍼 🎽 |

- 4. Enter the Fiscal period. The Fiscal period is 1 thru 14 with 1 being the first period (month of the fiscal year) which is September and 12 being August.
- 5. Enter the Encumbrance Status (Open, Closed, All).
- 6. Enter the Commitment Type (All, Committed, Uncommitted).
- 7. Enter the Chart of Accounts (C).
- 8. Enter the six-digit Fund number (optional).
- 9. Enter your six-digit Organization number (used to be your cost center number).
- 10. Enter the six-digit Account number that you want to query. (Hint: It should start with 7####.)
- 11. Enter the two-digit Program number (optional).
- 12. Click on the Submit Query button. This will open a window listing all of your purchase orders for that Organization and Account.
- 13. You can left mouse click on the purchase order hyperlink to see all of the transactions against this Standing (Open) purchase order.

| Finance Tab |               |                       |                     |                       |          |            |          |               |              |         |           | Groups   |          |  |
|-------------|---------------|-----------------------|---------------------|-----------------------|----------|------------|----------|---------------|--------------|---------|-----------|----------|----------|--|
| Personal In | formation     | Student Employ        | ree Finance         |                       |          |            |          |               |              |         |           |          |          |  |
| earch       |               | Go                    |                     |                       |          |            | MENU     | SITE MAP      | HELP         |         |           |          |          |  |
|             |               |                       |                     |                       |          |            |          |               |              |         |           |          |          |  |
| Coloct th   | o Dogumo      | nt Number link or th  | o Document Code lin | k to display the esti | ro docum | ant        |          |               |              |         |           |          |          |  |
| r Select th | e Docume      | The Number link of th | le Document Code in | ik to display the end | re docum | lent.      |          |               |              |         |           |          |          |  |
| elected D   | ocumen        | t                     |                     |                       |          |            |          |               |              |         |           |          |          |  |
| ncumbra     | nce Deta      | il Status Report      |                     |                       |          |            |          |               |              |         |           |          |          |  |
| By Docum    | ent, Acco     | ount Distribution     |                     |                       |          |            |          |               |              |         |           |          |          |  |
| Deriod End  | lina Aua      | 21 2012               |                     |                       |          |            |          |               |              |         |           |          |          |  |
| enou Lin    | ing Aug       | 51, 2015              |                     |                       |          |            |          |               |              |         |           |          |          |  |
| s of Aug    | 09, 2013      | 3                     |                     |                       |          |            |          |               |              |         |           |          |          |  |
| hart of Ac  | counts        | C Collin County       | Community Colleg    | e Dst Commitment      | Type Und | committed  |          |               |              |         |           |          |          |  |
| ocument I   | Number        | P0018253              |                     | Document Da           | te Sep   | 0 11, 2012 |          |               |              |         |           |          |          |  |
| ransaction  | Descript      | ion Texas Press Cli   | pping Bureau        |                       |          |            |          |               |              |         |           |          |          |  |
| )ocument    | Detail        |                       |                     |                       |          |            |          |               |              |         |           |          |          |  |
| Document    | Rule          | Original              | Encumbrance         | Encumbrance           | Year to  | Item       | Sequence | Fund          | Organization | Account | t Program | Activity | Location |  |
| Code        | Class<br>Code | Encumbrance           | Adjustments         | Liquidations          | Date     | Number     | Number   |               |              |         |           |          |          |  |
| 0141070     | INEI          | 0.00                  | 0.00                | ( 221.68)             | 0.00     | ) 1        |          | 1 110010      | 230105       | 712370  | 35        |          |          |  |
| 0147060     | INEI          | 0.00                  | 0.00                | ( 181.45)             | 0.00     | ) 1        |          | 1 110010      | 230105       | 712370  | 35        |          |          |  |
| )145221     | INEI          | 0.00                  | 0.00                | 0.00                  | 261.91   | 1 1        |          | 1 110010      | 230105       | 712370  | 35        |          |          |  |
| 0147060     | INEI          | 0.00                  | 0.00                | 0.00                  | 181.45   | 5 1        |          | 1 110010      | 230105       | 712370  | 35        |          |          |  |
| J155849     | INEI          | 0.00                  | 0.00                | 0.00                  | 2/6.8    |            |          | 1 1 1 0 0 1 0 | 230105       | /123/0  | 35        |          |          |  |
| 0151620     | INEI          | 0.00                  | 0.00                | (261.91)              | 0.00     | 1 1        |          | 1 1 1 0 0 1 0 | 230105       | 712370  | 35        |          |          |  |
| 0157688     | INEI          | 0.00                  | 0.00                | (207.24)              | 270.85   | 5 1        |          | 1 1 1 0 0 1 0 | 230105       | 712370  | 35        |          |          |  |
| 0157688     | INEI          | 0.00                  | 0.00                | (270.85)              | 270.00   | 0 1        |          | 1 1 1 0 0 1 0 | 230105       | 712370  | 35        |          |          |  |
| 0151639     | INET          | 0.00                  | 0.00                | 0.00                  | 287.24   | 4 1        |          | 1 110010      | 230105       | 712370  | 35        |          |          |  |
| 0143037     | INFI          | 0.00                  | 0.00                | (321.51)              | 0.00     | 0 1        |          | 1 110010      | 230105       | 712370  | 35        |          |          |  |
| 0152027     | INEI          | 0.00                  | 0.00                | (281.28)              | 0.00     | 0 1        |          | 1 110010      | 230105       | 712370  | 35        |          |          |  |
| 013392/     | INEI          | 0.00                  | 0.00                | (276.81)              | 0.00     | t C        |          | 1 110010      | 230105       | 712370  | 35        |          |          |  |
| 0155849     |               | 0.00                  |                     | 0.00                  | 221.68   | 3 1        |          | 1 110010      | 230105       | 712370  | 35        |          |          |  |
| 0155849     | INEI          | 0.00                  | 0.00                | 0.00                  |          |            |          |               |              |         |           |          |          |  |

14. If there are more than 15 transactions for this record, a Next 15> button will be displayed at the bottom. Click on this button to see more transactions.